# **AULA VIRTUAL IG** Guía para el alumno

#### USO DE LA PLATAFORMA MOODLE

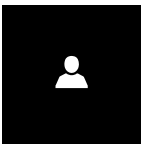

#### | ACCESO A LA PLATAFORMA | Y PERFIL DEL USUARIO

#### Acceder a la plataforma moodle del IG: https://aulavirtual.ig.conae.unc.edu.ar

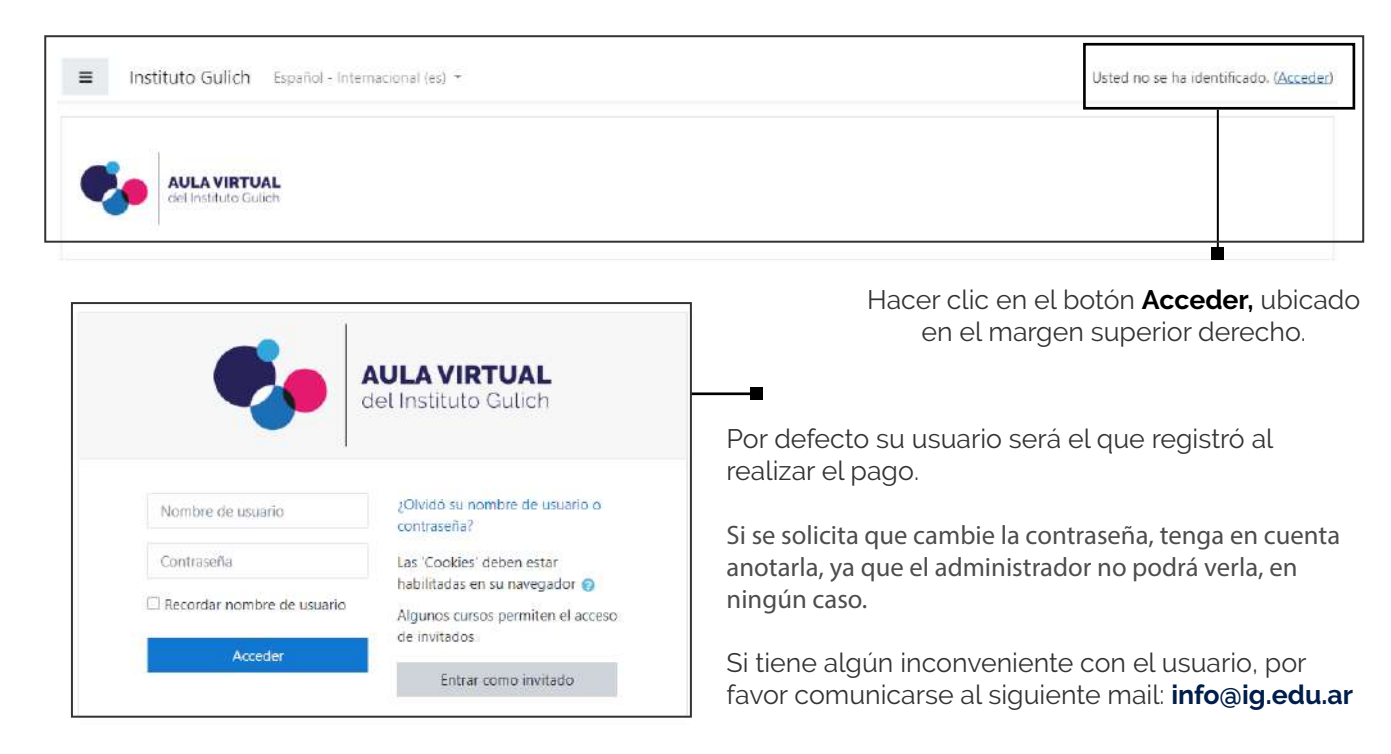

Instituto de Altos Estudios Espaciale "MARIO GULICH"

#### PANTALLA DE INICIO

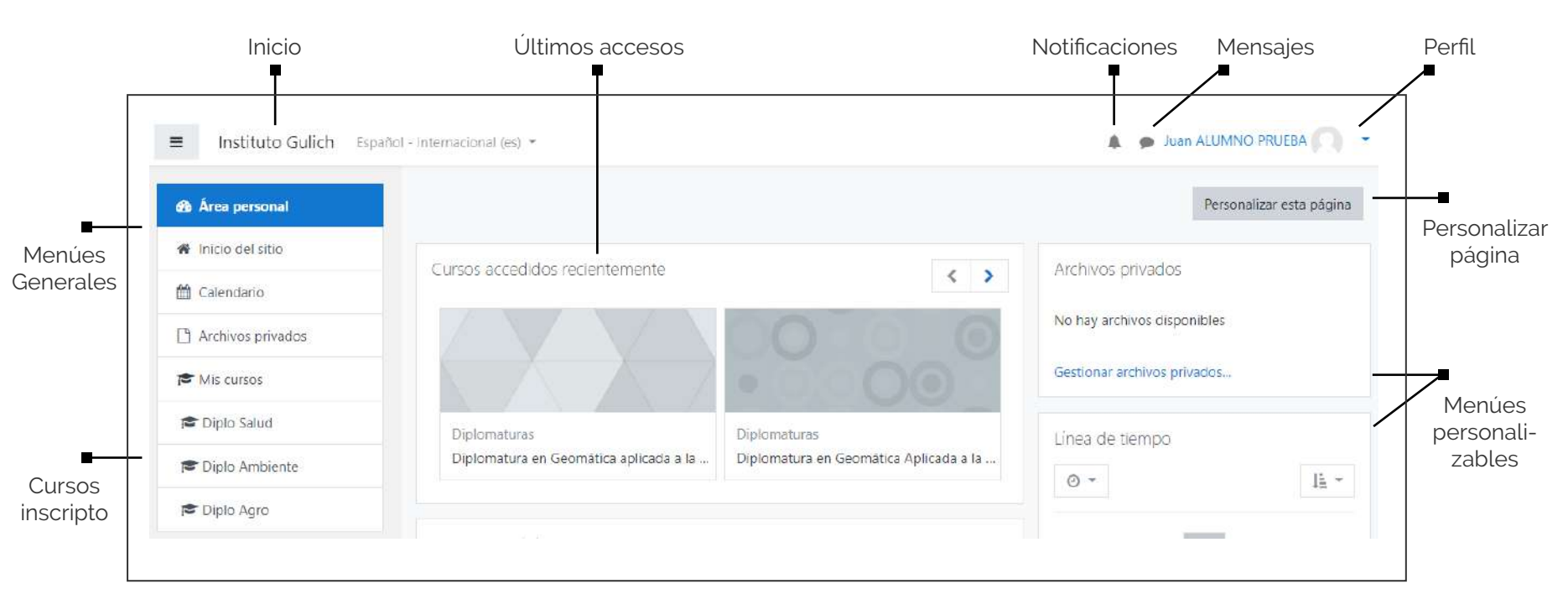

Instituto de Altos Estudios Espaciales "MARIO GULICH" La pantalla de inicio de la plataforma moodle es personalizable. Se pueden mover, agregar y quitar bloques según comodidad del usuario.

#### PERFIL

Para modificar, haga clic en el menú desplegable ubicado en el margen superior derecho de la pantalla, y luego seleccione **"Perfil".** 

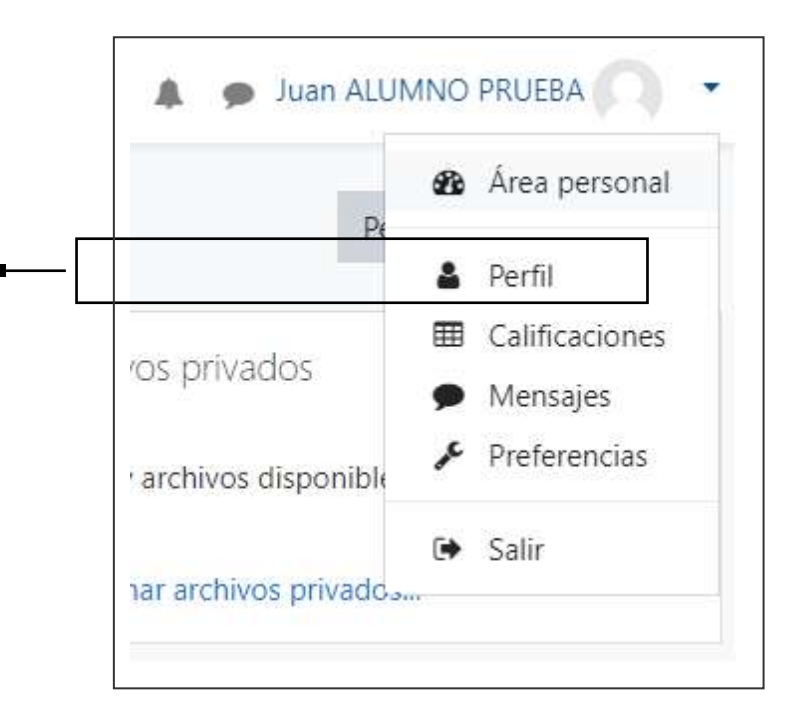

Le sugerimos que complete los datos de perfil, modificando la ciudad, en caso de ser necesario, subiendo una foto de su rostro y agregando lo que considere importante.

La foto de perfil hará que podamos acercarnos un poco más en esta modalidad.

Instituto de Altos Estudios Espacial "MARIO GULICH"

#### PERFIL

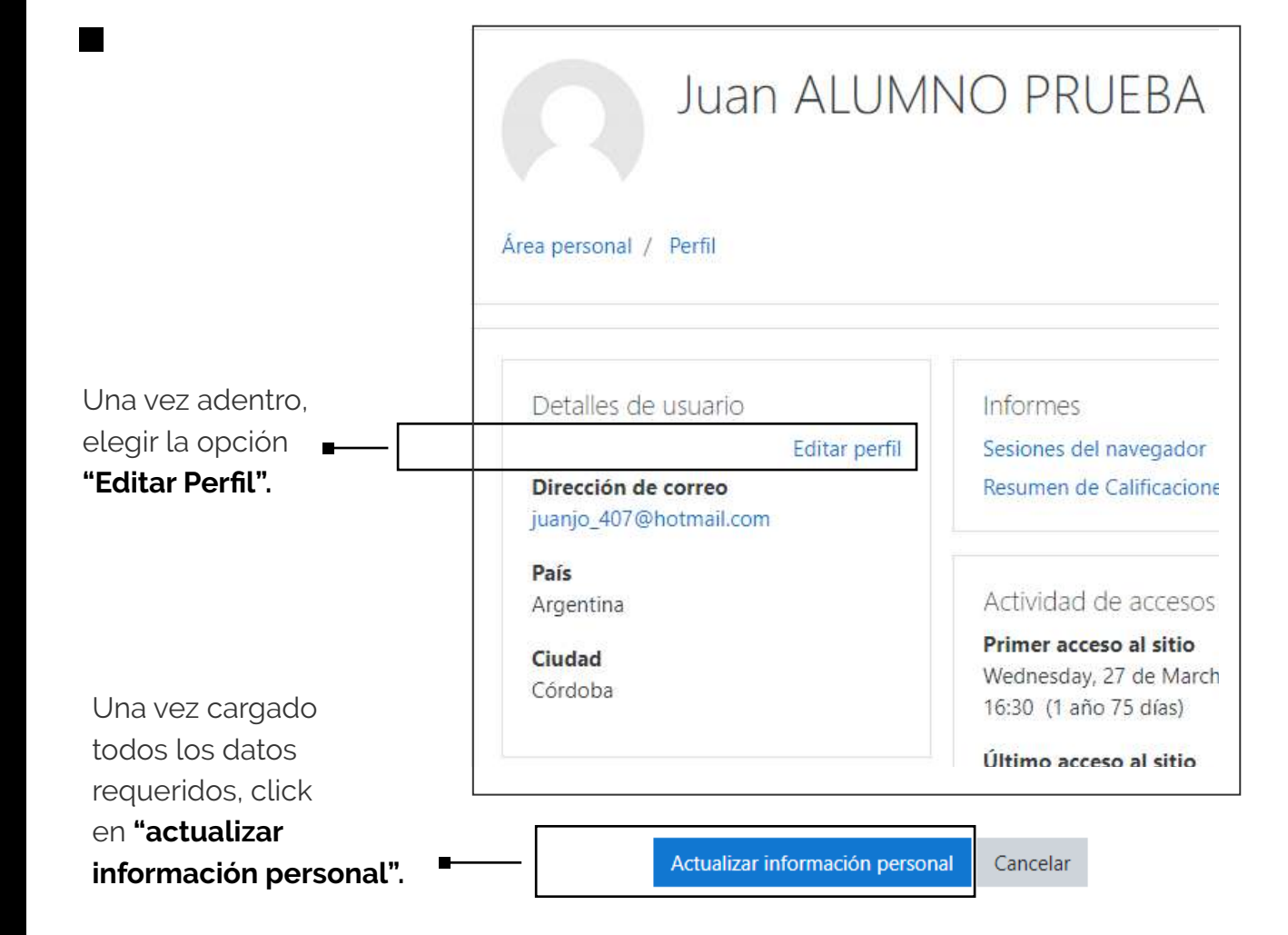

Instituto de Altos Estudios Espaciale "MARIO GULICH"

### FOROS ACADÉMICOS

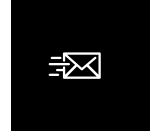

### | COMENTARIOS | EN LOS FOROS

Si quiere hacer un comentario o responder a un tema en el foro, debe ingresar haciendo click en el nombre/título del foro.

Presentación y bienvenida – Título del foro

Te proponemos que te presentes así nos conocemos.

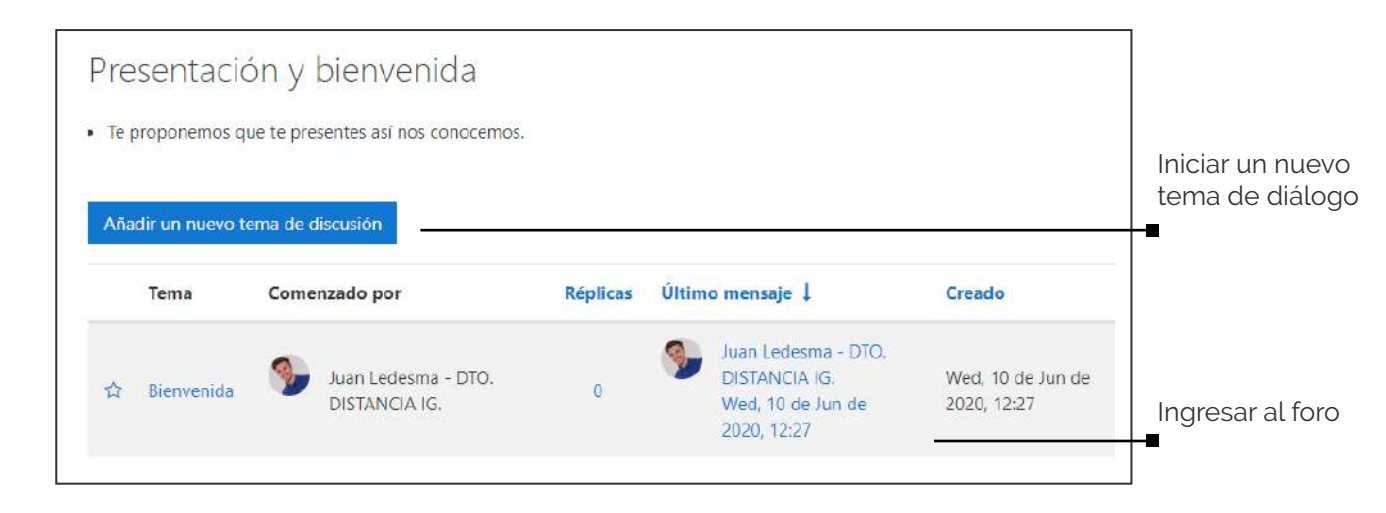

Instituto de Altos Estudios Espacial "MARIO GULICH"

### FOROS ACADÉMICOS

#### Ejemplo:

| lenvenida                                 |                                                      | 🕢 Suscribir 🔅 Configuraciones 🔻        |
|-------------------------------------------|------------------------------------------------------|----------------------------------------|
| exportar el debate completo al portafolio | Mostrar respuestas anidadas 🗢                        |                                        |
|                                           |                                                      |                                        |
| Les doy la bienvenida!! Estaremos er      | n contacto a través de este medio por cualuquier cor | nsulta.                                |
| Les doy la bienvenida!! Estaremos er      | n contacto a través de este medio por cualuquier con | nsulta.<br>Enlace permanente Responder |
| Les doy la bienvenida!! Estaremos er      | n contacto a través de este medio por cualuquier con | nsulta.<br>Enlace permanente Responder |
| Les doy la bienvenida!! Estaremos er      | n contacto a través de este medio por cualuquier cor | nsulta.<br>Enlace permanente Responder |

Recuerde que fomentamos el trabajo colaborativo, por ese motivo, preferimos que se utilicen los **Foros** para realizar las consultas y todo tipo de inquietudes referida a la materia.

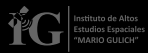

## MENSAJERÍA INTERNA

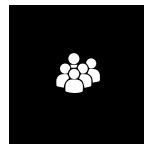

### | CONOCER Y CONTACTAR | A LOS PARTICIPANTES

Puede ver y conocer a los participantes de la materia.

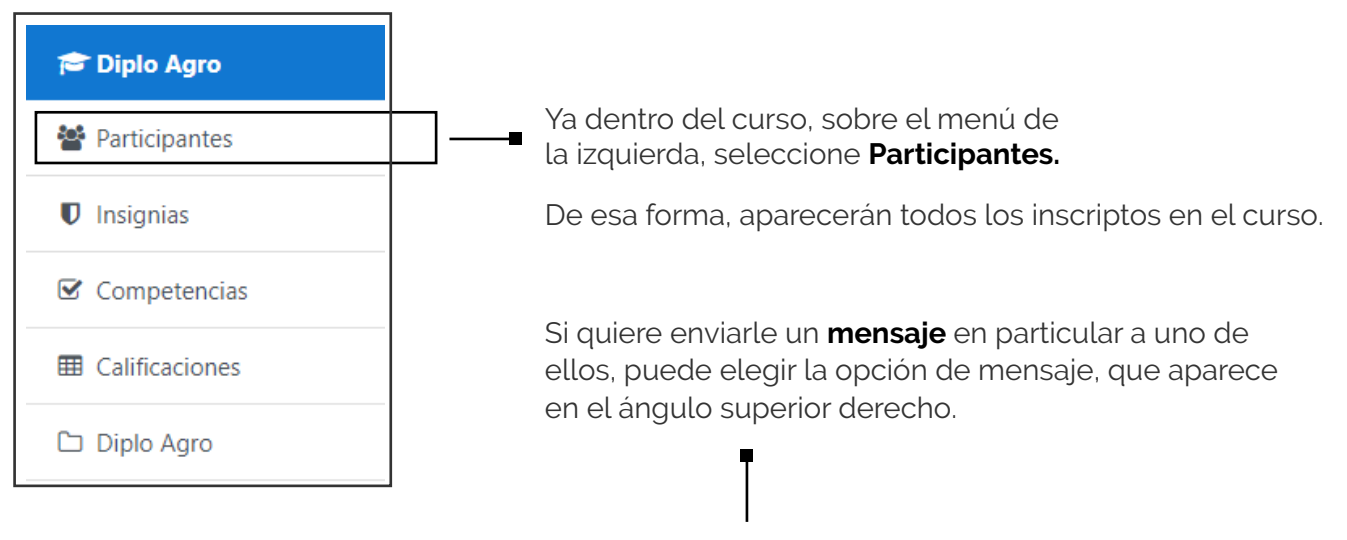

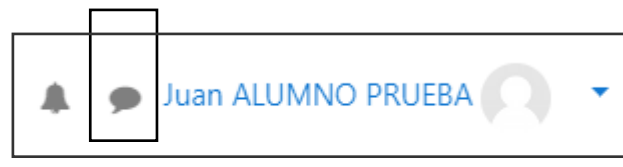

Instituto de Altos Estudios Espacial "MARIO GULICH"

### MENSAJERÍA INTERNA

Una vez dentro de mensajería, podrá buscar por nombre o apellido a la persona que quiera contactar.

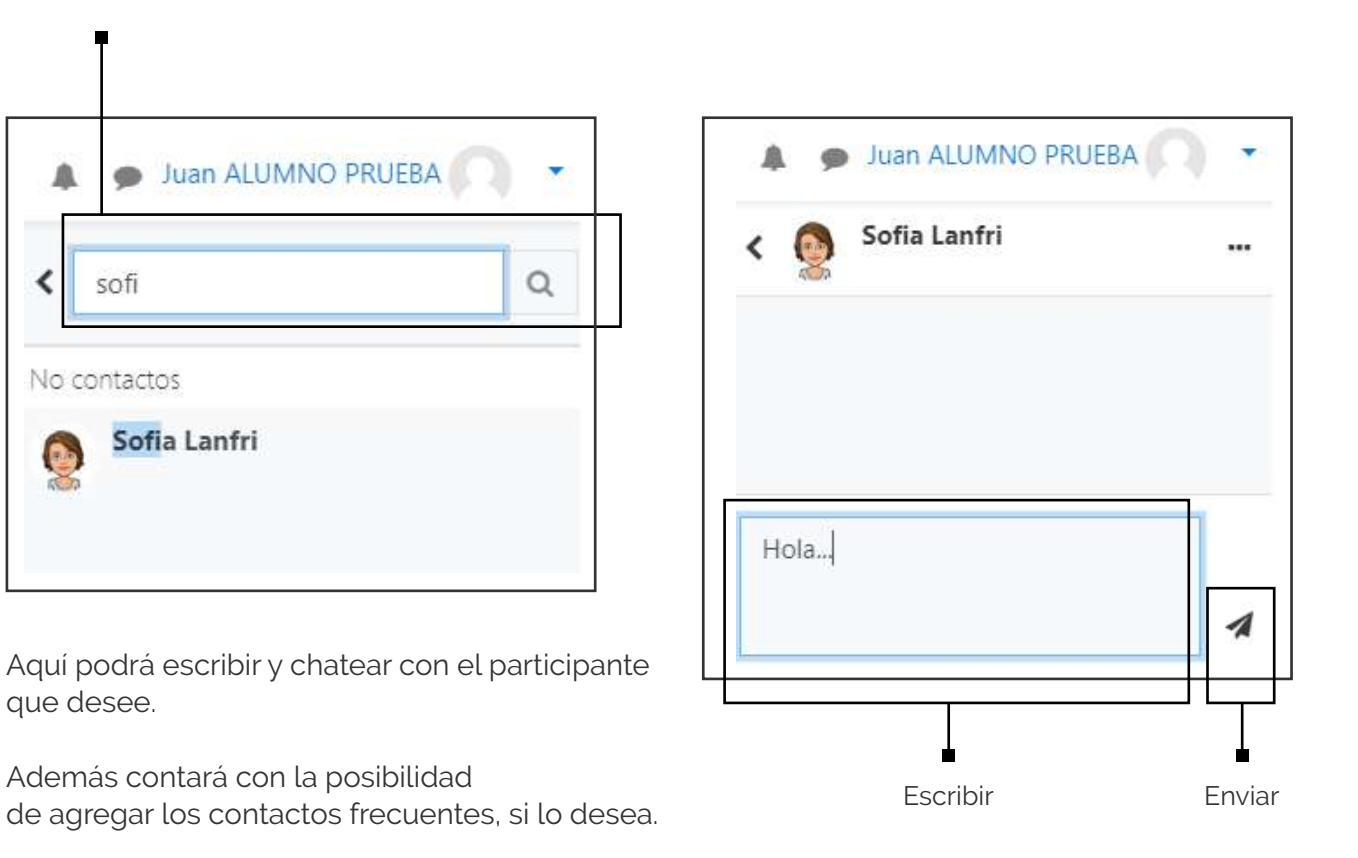

Instituto de Altos Estudios Espaciales "MARIO GULICH"

#### EQUIPO DTO. ALUMNOS

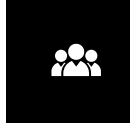

### | CONTACTO | ADMINISTRATIVO

Cualquier duda o consulta que tenga en el manejo del Aula Virtual, no dude en contactarnos: **cursos@ig.edu.ar** 

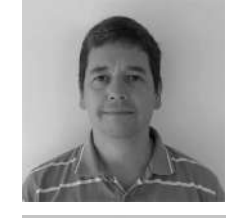

• Gastón González Kriegel Oficialia. Instituto Gulich.

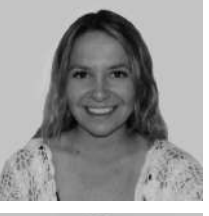

María Clara Lanfri
Alumnos y logistica de plataforma moodle.
Instituto Gulich.

#### Santiago Seppi

Director MAIE (Maestría en Apl. de Inf. Espacial) Instituto Gulich.

Instituto de Altos Estudios Espaciales "MARIO GULICH"

#### equipo Dto. Distancia

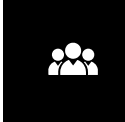

### | CONTACTO | ADMINISTRATIVO

Cualquier duda o consulta que tenga en el manejo del Aula Virtual, no dude en contactarnos: **distancia@ig.edu.ar** 

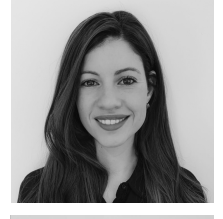

Mariela Aguilera
Dirección del Dto, de Educación a Distancia.

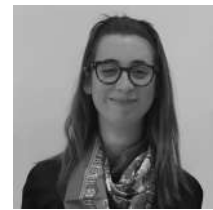

Verónica Schüler

Departamento de diseño y comunicación. Instituto Gulich.

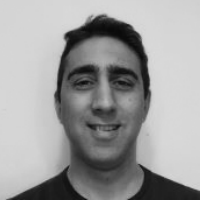

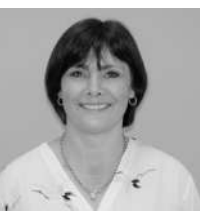

# Instituto Gulich.

Dirección del Dto. de Educación a Distancia.

Alumnos y logística de plataforma moodle.

Maximiliano Pisano

Instituto Gulich.

Ethel Bernardi

Instituto Gulich

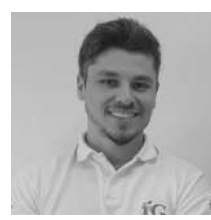

#### • Gastón González Kriegel

Oficialía y gestión de certificaciones. Instituto Gulich.

#### Juan Ledesma

Departamento de diseño y comunicación. Instituto Gulich.

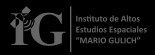